## ebay for business

# **Guide vendeurs Pros**

## Paramétrage de la livraison groupée

### **Introduction**

Ce guide s'adresse à tous les vendeurs pros, quelle que soit leur solution de gestion de l'inventaire sur eBay (Mon eBay, Transfert de données, API, gestionnaire de flux...).

Il vous explique comment paramétrer 3 règles essentielles qui vous permettront d'optimiser votre politique commerciale sur les frais de livraison :

- <u>Règle 1</u> : Non cumul des frais de livraison en cas de panier multiproduits : Sur chaque objet supplémentaire acheté, les frais de livraison offerts ou frais de livraison réduits
- <u>Règle 2</u> : Gratuité des frais livraison ou montant forfaitaire en cas de panier multiproduits : Déterminer un montant ou quantité minimum d'achat pour offrir les frais de livraison ou proposer un montant forfaitaire de frais de livraison

<u>Règle 3</u> : Définition d'un montant maximum de frais de livraison : Déterminer un montant maximum de frais de livraison en cas de panier multiproduits

Le paramétrage de ces 3 règles (1, 2 et 3) consiste en 3 étapes simples :

- Partie 1 : Activer la fonctionnalité Paiements groupés
- Partie 2 : Créer des règles promotionnelles sur vos frais de livraison

Partie 3 : Activer ces règles pour les fiches produits de votre choix

### Partie 1 – Activer la fonctionnalité Paiements groupés

Etape 1 : Connectez-vous à votre compte eBay à l'aide de vos identifiants.

Etape 2 : Rendez-vous sur la page « Mon Compte » (<u>https://accountsettings.ebay.fr/uas)</u> et cliquez sur « Préférences d'expédition » sous « Mes ventes ».

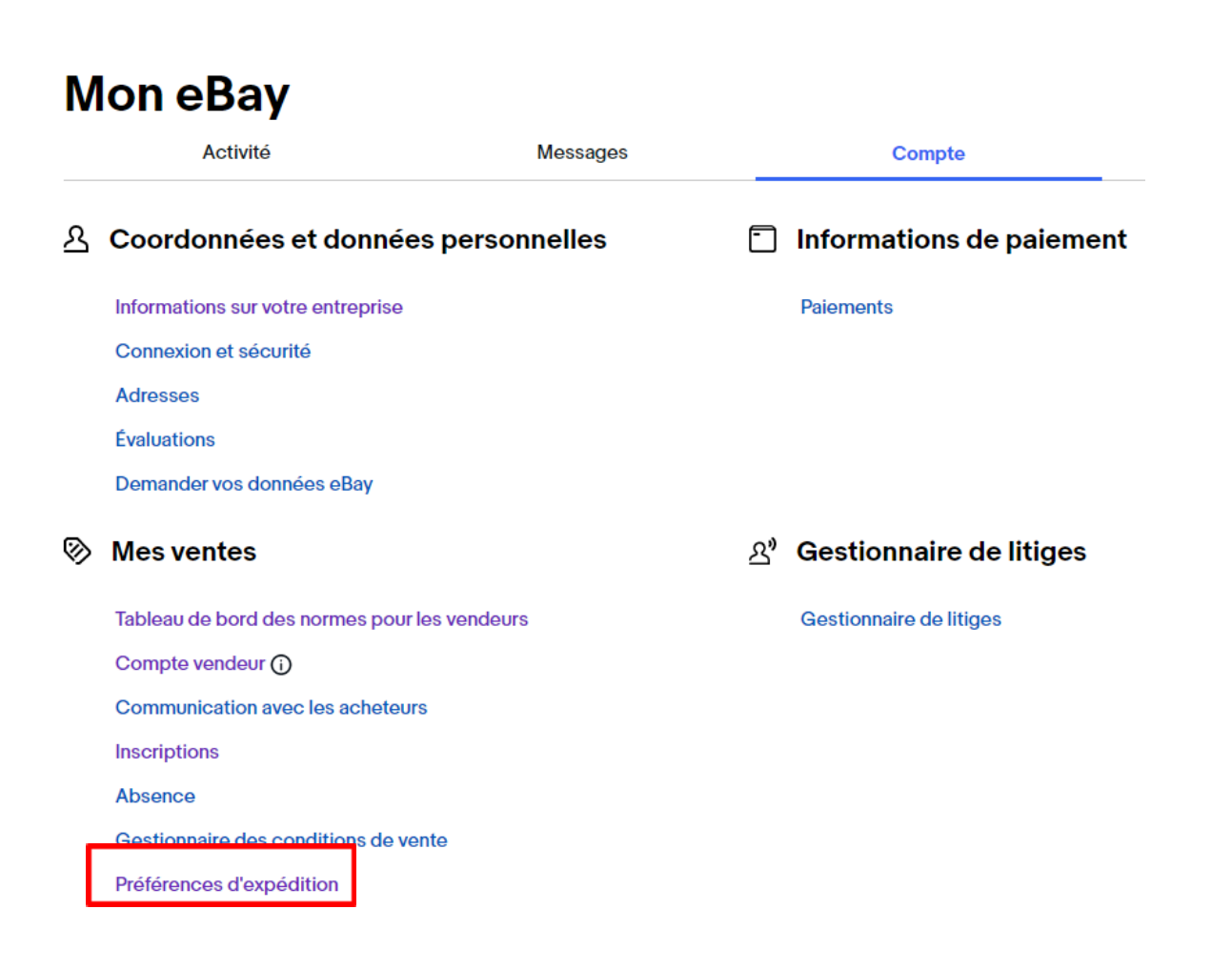

**Etape 3 :** Cochez la case « Autorisez les acheteurs à effectuer une transaction groupée pour tous les objets achetés » et cliquez sur « Enregistrer ».

| Bonjour CĂ©leste ∽ eBay Extra Bons Plans Aide                                                                                                    | PME françaises →                                                                  | Vendre                | Affaires à suivre $\checkmark$ | Mon eBay 🗸 🔹 🗘 |
|----------------------------------------------------------------------------------------------------|-----------------------------------------------------------------------------------|-----------------------|--------------------------------|----------------|
| Contraction of the second second seco | sur eBay Tou                                                                      | utes les catégories 🗸 | Recherche                      | Recherche a    |
| Gérer les préférences de livi                                                                                                    | Accepter les paiements groupés                                                    |                       |                                |                |
| Préférences de livraison                                                                                                    | Autorisez les acheteurs à effectuer une transaction groupée pou<br>objets achetés | ır tous les           |                                |                |
| Définir le délai d'expédition le jour même                                                                                                    | Période pour grouper les paiements 3 jours •                                      |                       | odifier                        |                |
| Autoriser la livraison et les paiements grou                                                                                                    | <ul> <li>En savoir plus</li> </ul>                                                |                       | odifier                        |                |
|                                                                                                    | Enregistrer Annuler                                                               |                       |                                |                |
| Exclure des lieux de livraison                                                                                                    |                                                                                   |                       | odifier                        |                |
| Toujours demander aux acheteurs de communique<br>numéro de téléphone                                                                                                    | er un 🔹 Non 👻                                                                     |                       |                                |                |

Vous avez activé la fonctionnalité des Paiements groupés.

| érer les préférences de livraison                                        |                                                         |                  |          |  |
|--------------------------------------------------------------------------|---------------------------------------------------------|------------------|----------|--|
|                                                                          |                                                         |                  |          |  |
| Préférences de livraison                                                 | Statut                                                  |                  |          |  |
| Définir le délai d'expédition le jour même                               | 2:00 PM Europe/Paris                                    | (lundi vondrodi) | Modifier |  |
| Autoriser la livraison et les paiements groupés                          | Paiements groupés                                       | Spécifié         | Modifier |  |
|                                                                          | Règle sur les frais de livraison fixes                  | Non spécifié     | Modifier |  |
|                                                                          | Règle pour les promotions sur les frais de<br>livraison | Non spécifié     | Modifier |  |
| Exclure des lieux de livraison                                           | International :                                         | 0                | Modifier |  |
| Toujours demander aux acheteurs de communiquer un<br>numéro de téléphone | Non 🔻                                                   |                  |          |  |

### Partie 2 – Création des règles

#### <u>Règle 1 :</u> Non cumul des frais de livraison en cas de panier multiproduits.

Vous allez créer une « Règle sur les frais de livraison fixes » pour paramétrer des frais de livraison offerts sur chaque objet supplémentaire ou des frais de livraison réduits sur chaque objet supplémentaire.

#### **Option 1**: Offrir les frais de livraison sur chaque objet supplémentaire.

Ex : 0€ de frais de livraison sur chaque objet supplémentaire dans le panier.

**Etape 1**: Dans « Gérer les préférences de livraison », cliquez sur Modifier dans la section « Règle sur les frais de livraison fixes ».

| Gérer les préférences de livraison                                       |                                                         |                    |          |  |
|--------------------------------------------------------------------------|---------------------------------------------------------|--------------------|----------|--|
|                                                                          |                                                         |                    |          |  |
| Préférences de livraison                                                 | Statut                                                  |                    |          |  |
| Définir le délai d'expédition le jour même                               | 2:00 PM Europe/Paris                                    | (lundi - vendredi) | Modifier |  |
| Autoriser la livraison et les paiements groupés                          | Paiements groupés                                       | Spécifié           | Modifier |  |
|                                                                          | Règle sur les frais de livraison fixes                  | Non spécifié       | Modifier |  |
|                                                                          | Règle pour les promotions sur les frais de<br>livraison | Non spécifié       | Modifier |  |
| Exclure des lieux de livraison                                           | International :                                         | 0                  | Modifier |  |
| Toujours demander aux acheteurs de communiquer un<br>numéro de téléphone | Non 🔻                                                   |                    |          |  |

Etape 2 : Sélectionnez « Ajouter un montant pour chaque objet supplémentaire » dans le menu déroulant.

| Créer des règles pour les frais de livraison fixes                                    |
|---------------------------------------------------------------------------------------|
| Sélectionner les règles pour les frais de livraison fixes associés aux achats groupés |
| Ajouter un montant pour chaque objet supplément                                       |
| Ne pas proposer                                                                       |
| Ajouter un montant pour chaque objet supplémentaire                                   |
| . Soustraire un montant pour chaque objet supplémentaire                              |
| <ul> <li>En savoir plus</li> <li>Enregistrer</li> <li>Annuler</li> </ul>              |

Etape 3 : Cliquez sur « Ajouter le profil ».

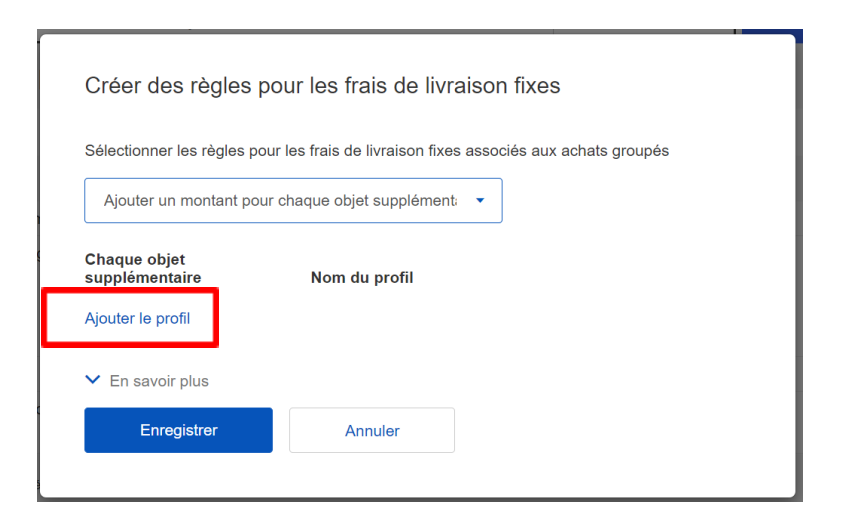

**Etape 4 :** Cochez la case « Livraison gratuite », nommez la règle dans « Nom du profil » et cliquez sur « Enregistrer ».

| Créer des règles po                    | our les frais de livraison fixes                  |           |
|----------------------------------------|---------------------------------------------------|-----------|
| Sélectionner les règles pou            | r les frais de livraison fixes associés aux achat | s groupés |
| Ajouter un montant pour                | chaque objet supplément: 🔻                        |           |
| Chaque objet<br>supplémentaire         | Nom du profil                                     | ٦         |
| Ajouter € 0,00                         | Livraison gratuite par objet sup.                 | Supprimer |
| <ul> <li>Livraison gratuite</li> </ul> |                                                   |           |
| Ajouter le profil                      |                                                   |           |
| <ul> <li>En savoir plus</li> </ul>     |                                                   |           |
| Enregistrer                            | Annuler                                           |           |
|                                        |                                                   |           |

<u>Option 2</u>: Définir des frais de livraison réduits pour chaque objet supplémentaire. Exemple : 2€ de frais de livraison par objet supplémentaire dans le panier.

Suivre les étapes 1 à 3 de <u>l'option 1</u>.

| Ajouter un montant pour chaque objet supprementa 🔹 |          |
|----------------------------------------------------|----------|
|                                                    |          |
| Chaque objet<br>supplémentaire Nom du profil       |          |
| Ajouter € 2 2€ par objet supllémentaire            | Supprime |
| Livraison gratuite                                 |          |
| Ajouter le profil                                  |          |

Etape 4 : Saisissez le montant souhaité dans « Ajouter € », nommez la règle dans « Nom du profil » et cliquez sur « Enregistrer ».

# <u>Règle 2</u> : Gratuité des frais de livraison ou montant forfaitaire en cas d'un panier multiproduits.

Vous allez créer une « Règle pour les promotions sur les frais de livraison » qui détermine un montant ou une quantité minimum d'achat pour offrir les frais de livraison ou proposer un montant forfaitaire de frais de livraison.

## <u>Option 1</u> : Définir un montant minimum d'achat pour offrir les frais de livraison ou proposer un montant forfaitaire.

Ex : 0€ de frais de livraison dès 100€ d'achat ou 5€ de frais de livraison dès 100€ d'achat.

**Etape 1**: Dans « Gérer les préférences de livraison », cliquez sur modifier dans la section « Règle pour les promotions sur les frais de livraison ».

| èrer les préférences de livraison                                        |                                                             |                          |                      |
|--------------------------------------------------------------------------|-------------------------------------------------------------|--------------------------|----------------------|
| Préférences de livraison                                                 | Statut                                                      |                          |                      |
| Définir le délai d'expédition le jour même                               | 2:00 PM Europe/Paris                                        | (lundi - vendredi)       | Modifier             |
| Autoriser la livraison et les paiements groupés                          | Paiements groupés<br>Règle sur les frais de livraison fixes | Spécifié<br>Non spécifié | Modifier<br>Modifier |
|                                                                          | Règle pour les promotions sur les frais de<br>livraison     | Non spécifié             | Modifier             |
| Exclure des lieux de livraison                                           | International :                                             | 0                        | Modifier             |
| Toujours demander aux acheteurs de communiquer un<br>numéro de téléphone | Non 💌                                                       |                          |                      |

#### Etape 2 : Cochez la case « Prix d'achat minimum pour un paiement groupé ».

| Sélectionnez une règle pour les promotions sur les frais d<br>s'applique à toutes les annonces avec réductions sur les<br>Sélectionner les conditions requises pour l'achat<br>Aucune réduction | e livraison<br>frais de livr | qui<br>aison |  |
|----------------------------------------------------------------------------------------------------|------------------------------|--------------|--|
| Prix d'achat minimum pour un paiement groupé                                                                                                    | €                            | 100          |  |
| O Prix d'achat minimum pour la livraison gratuite                                                                                                    | €                            |              |  |
| O Nombre minimum d'objets achetés                                                                                                    |                              |              |  |
| Frais de livraison maximum pour une commande uniq avec paiement groupé                                                                                                    | ue                           |              |  |
| Indiquer les frais de livraison                                                                                                    |                              |              |  |
| Frais de livraison € 5                                                                                                    |                              |              |  |
| Livraison gratuite                                                                                                    |                              |              |  |
| ✓ En savoir plus                                                                                                    |                              |              |  |
| Enregistrer Annuler                                                                                                    |                              |              |  |

**Etape 3 :** Entrez un « Prix d'achat minimum », indiquez les « Frais de livraison » ou cochez la case pour la « Livraison gratuite » et cliquez sur « Enregistrer ».

| Créer des règles pour les promotions sur les frais de<br>livraison<br>Sélectionnez une règle pour les promotions sur les frais de livraison qui<br>s'applique à toutes les annonces avec réductions sur les frais de livraison<br>Sélectionner les conditions requises pour l'achat |       |  |  |  |  |
|----------------------------------------------------------------------------------------------------|-------|--|--|--|--|
| Aucune réduction                                                                                                    |       |  |  |  |  |
| Prix d'achat minimum pour un paiement groupé                                                                                                    | € 100 |  |  |  |  |
| O Prix d'achat minimum pour la livraison gratuite                                                                                                    | €     |  |  |  |  |
| O Nombre minimum d'objets achetés                                                                                                    |       |  |  |  |  |
| Frais de livraison maximum pour une commande uniqu<br>avec paiement groupé                                                                                                    | e     |  |  |  |  |
| Indiquer les frais de livraison                                                                                                    |       |  |  |  |  |
| Frais de livraison € 5                                                                                                    |       |  |  |  |  |
| Livraison gratuite                                                                                                    |       |  |  |  |  |
| ✓ En savoir plus                                                                                                    |       |  |  |  |  |
| Enregistrer Annuler                                                                                                    |       |  |  |  |  |
|                                                                                                    |       |  |  |  |  |

## <u>Option 2</u> : Définir une quantité minimum d'achat pour offrir les frais de livraison ou proposer un montant forfaitaire.

Ex : 0€ de frais de livraison dès 3 produits achetés ou 5€ de frais de livraison dès 3 produits achetés.

**Etape 1**: Dans « Gérer les préférences de livraison », cliquez sur modifier dans la section « Règle pour les promotions sur les frais de livraison ».

| Gérer les préférences de livraison                                       |                                                      |                    |          |
|--------------------------------------------------------------------------|------------------------------------------------------|--------------------|----------|
|                                                                          |                                                      |                    |          |
| Préférences de livraison                                                 | Statut                                               |                    |          |
| Définir le délai d'expédition le jour même                               | 2:00 PM Europe/Paris                                 | (lundi - vendredi) | Modifier |
| Autoriser la livraison et les paiements groupés                          | Paiements groupés                                    | Spécifié           | Modifier |
|                                                                          | Règle sur les frais de livraison fixes               | Non spécifié       | Modifier |
|                                                                          | Règle pour les promotions sur les frais de livraison | Non spécifié       | Modifier |
| Exclure des lieux de livraison                                           | International :                                      | 0                  | Modifier |
| Toujours demander aux acheteurs de communiquer un<br>numéro de téléphone | Non 🔻                                                |                    |          |

Etape 2: Cochez la case « Nombre minimum d'objets achetés ».

| Sélectionnez une règle pour les promotions sur les frais de li<br>s'applique à toutes les annonces avec réductions sur les frais<br>Sélectionner les conditions requises pour l'achat | vraison<br>s de livra                                                                                                    | qui |  |  |  |
|----------------------------------------------------------------------------------------------------|----------------------------------------------------------------------------------------------------|-----|--|--|--|
| Selectionner les conditions requises pour rachat                                                                                                    | Sélectionnez une règle pour les promotions sur les frais de livraison qui<br>s'applique à toutes les annonces avec réductions sur les frais de livraison |     |  |  |  |
| Aucune réduction                                                                                                    |                                                                                                    |     |  |  |  |
| O Prix d'achat minimum pour un paiement groupé                                                                                                    | €                                                                                                    |     |  |  |  |
| O Prix d'achat minimum pour la livraison gratuite                                                                                                    | €                                                                                                    |     |  |  |  |
| Nombre minimum d'objets achetés                                                                                                    |                                                                                                    | 3   |  |  |  |
| Frais de livraison maximum pour une commande unique<br>avec paiement groupé                                                                                                    |                                                                                                    |     |  |  |  |
| Indiquer les frais de livraison                                                                                                    |                                                                                                    |     |  |  |  |
| Frais de livraison € 5                                                                                                    |                                                                                                    |     |  |  |  |
| Livraison gratuite                                                                                                    |                                                                                                    |     |  |  |  |
| ✓ En savoir plus                                                                                                    |                                                                                                    |     |  |  |  |
| Enregistrer Annuler                                                                                                    |                                                                                                    |     |  |  |  |

**Etape 3**: Entrez un « Nombre minimum d'objet minimum », indiquez les « Frais de livraison » ou cochez la case pour la « Livraison gratuite » et cliquez sur « Enregistrer ».

| Créer des règles pour les promotions sur les frais de<br>livraison                                                                                       |   |  |  |  |
|----------------------------------------------------------------------------------------------------|---|--|--|--|
| Sélectionnez une règle pour les promotions sur les frais de livraison qui<br>s'applique à toutes les annonces avec réductions sur les frais de livraison |   |  |  |  |
| Sélectionner les conditions requises pour l'achat                                                                                                    |   |  |  |  |
| Aucune réduction                                                                                                    |   |  |  |  |
| ○ Prix d'achat minimum pour un paiement groupé                                                                                                    |   |  |  |  |
| ○ Prix d'achat minimum pour la livraison gratuite €                                                                                                    |   |  |  |  |
| Nombre minimum d'objets achetés                                                                                                    | 3 |  |  |  |
| Frais de livraison maximum pour une commande unique                                                                                                    |   |  |  |  |

## <u>Règle 3</u> : Définir un montant maximum de frais de livraison pour un panier multiproduits.

Vous allez créer une « Règle pour les promotions sur les frais de livraison » qui détermine un montant maximum pour les frais de livraison en cas d'un panier multiproduits.

Ex : Le montant total de la livraison de la commande ne dépassera pas 20€.

**Etape 1**: Dans « Gérer les préférences de livraison », cliquez sur modifier dans la section « Règle pour les promotions sur les frais de livraison ».

| Gérer les préférences de livraison                                       |                                                      |                    |          |  |
|--------------------------------------------------------------------------|------------------------------------------------------|--------------------|----------|--|
|                                                                          |                                                      |                    |          |  |
| Préférences de livraison                                                 | Statut                                               |                    |          |  |
| Définir le délai d'expédition le jour même                               | 2:00 PM Europe/Paris                                 | (lundi - vendredi) | Modifier |  |
| Autoriser la livraison et les paiements groupés                          | Paiements groupés                                    | Spécifié           | Modifier |  |
|                                                                          | Règle sur les frais de livraison fixes               | Non spécifié       | Modifier |  |
|                                                                          | Règle pour les promotions sur les frais de livraison | Non spécifié       | Modifier |  |
| Exclure des lieux de livraison                                           | International :                                      | 0                  | Modifier |  |
| Toujours demander aux acheteurs de communiquer un<br>numéro de téléphone | Non 🔻                                                |                    |          |  |

Etape 2 : Cochez la case « Frais de livraison maximum pour une commande unique avec paiement groupé ».

| Créer des règles pour les promotions sur les frais de<br>livraison                                                                                                    |  |  |  |  |  |  |  |  |
|----------------------------------------------------------------------------------------------------|--|--|--|--|--|--|--|--|
| Sélectionnez une règle pour les promotions sur les frais de livraison qui<br>s'applique à toutes les annonces avec réductions sur les frais de livraison<br>Sélectionner les conditions requises pour l'achat |  |  |  |  |  |  |  |  |
| Aucune réduction                                                                                                    |  |  |  |  |  |  |  |  |
| ○ Prix d'achat minimum pour un paiement groupé                                                                                                    |  |  |  |  |  |  |  |  |
| ○ Prix d'achat minimum pour la livraison gratuite                                                                                                    |  |  |  |  |  |  |  |  |
| O Nombre minimum d'objets achetés                                                                                                    |  |  |  |  |  |  |  |  |
| <ul> <li>Frais de livraison maximum pour une commande unique</li> <li>avec paiement groupé</li> </ul>                                                                                                    |  |  |  |  |  |  |  |  |
| Indiquer les frais de livraison                                                                                                    |  |  |  |  |  |  |  |  |
| Frais de livraison € 20                                                                                                    |  |  |  |  |  |  |  |  |
| Livraison gratuite                                                                                                    |  |  |  |  |  |  |  |  |
| ✓ En savoir plus                                                                                                    |  |  |  |  |  |  |  |  |
| Enregistrer Annuler                                                                                                    |  |  |  |  |  |  |  |  |

Etape 3 : Indiquez les « Frais de livraison » maximum et cliquez sur « Enregistrer ».

| Créer des règles pour les promotions sur<br>livraison                                                                                                    | les frais | de |  |  |  |  |  |  |
|----------------------------------------------------------------------------------------------------|-----------|----|--|--|--|--|--|--|
| Sélectionnez une règle pour les promotions sur les frais de livraison qui<br>s'applique à toutes les annonces avec réductions sur les frais de livraison<br>Sélectionner les conditions requises pour l'achat |           |    |  |  |  |  |  |  |
| Aucune réduction                                                                                                    |           |    |  |  |  |  |  |  |
| O Prix d'achat minimum pour un paiement groupé                                                                                                    | €         |    |  |  |  |  |  |  |
| O Prix d'achat minimum pour la livraison gratuite                                                                                                    | €         |    |  |  |  |  |  |  |
| O Nombre minimum d'objets achetés                                                                                                    |           |    |  |  |  |  |  |  |
| <ul> <li>Frais de livraison maximum pour une commande uniqu         <ul> <li>avec paiement groupé</li> </ul> </li> </ul>                                                                                      | le        |    |  |  |  |  |  |  |
| Indiquer les frais de livraison                                                                                                    |           |    |  |  |  |  |  |  |
| Frais de livraison € 20                                                                                                    |           |    |  |  |  |  |  |  |
| Livraison gratuite                                                                                                    |           |    |  |  |  |  |  |  |
| ✓ En savoir plus                                                                                                    |           |    |  |  |  |  |  |  |
| Enregistrer Annuler                                                                                                    |           |    |  |  |  |  |  |  |
|                                                                                                    |           |    |  |  |  |  |  |  |

# Partie 3 – Activer ces règles pour les fiches produits de votre choix.

**Option A** : Activez les règles en sélectionnant vos fiches produits directement.

Etape 1 : Rendez-vous sur la page « Mes annonces en cours » https://www.ebay.fr/sh/lst/active

**Etape 2** : Sélectionnez les annonces et cliquer sur « Modifier ». Vous pouvez sélectionner jusqu'à 2000 annonces simultanément.

| lillons  | Toutes les catégories |               | ▼ Tous le | s formats (39 926)   |  |
|----------|-----------------------|---------------|-----------|----------------------|--|
| rammées  |                       |               |           |                      |  |
| ninées   | Titre de l'objet      | *             | inclut 🔻  | Saisissez une valeur |  |
| FÉRENCES | Rechercher            | Réinitialiser |           |                      |  |

| _ |  | _ |
|---|--|---|
|   |  |   |
|   |  |   |
|   |  |   |
|   |  | _ |

**Etape 3 :** Sélectionnez à nouveau les annonces puis cliquez sur « Modifier les champs » puis « Conditions de livraison ». Cliquez sur « Conditions de livraison », puis sur « Remplacer par » et enfin « Modifier ».

| ^   | Notific                                              | ations     |                |                                                               |                                                                  |                |                  |        |                |          |
|-----|------------------------------------------------------|------------|----------------|---------------------------------------------------------------|------------------------------------------------------------------|----------------|------------------|--------|----------------|----------|
| •   | Pictu                                                | re (2)     |                |                                                               |                                                                  |                |                  |        |                |          |
| . ( | ) La ca                                              | ractéris   | tique de l'obj | et Type est mar                                               | iquante.                                                         |                |                  |        |                |          |
|     | 12.00                                                | vactórie   | tique de l'obi | et Couleur est r                                              | nanquante                                                        |                |                  |        |                |          |
| 1   | Modifier                                             | les cha    | mps 👻          | Action 👻                                                      | Modifier le pri                                                  | x              | Modifier les ann | once   | s sponsorisées | N        |
| Ac  | hat multi                                            | ple        |                | Format e                                                      | t durée                                                          |                |                  |        | Photos         | Quantité |
| An  | nonces                                               | sponsori   | sées           | Libellé pe                                                    | ersonnalisé                                                      | 125 m          | m - Grain 80     | 1      | [Modifier]     | 28       |
| Ca  | racterist                                            | iques de   | l'objet        | Lieu ou s                                                     | Lieu où se trouve l'objet<br>Unitere de mise en vente JN+Support |                |                  |        | [Modifier]     | 27       |
| Co  | nditions                                             | de livrais | son            | Plix, qua                                                     | ntité, Offre directe                                             |                |                  | 1      | [Modifier]     | 25       |
| Co  | nditions                                             | de paier   | nent           | Titre et se                                                   | Titre et sous-titre                                              |                |                  | 1      | [Modifier]     | 24       |
| Co  | nditions                                             | de retou   | r              | TVA                                                           | 75 cm                                                            | 1              | [Modifier]       | 28     |                |          |
| De  | Description de l'objet État                          |            |                |                                                               |                                                                  | 5x200/60x70 cm |                  |        | [Modifier]     | 28       |
| Do  | Don à une association caritative 2.5 X 350 Mm - 5 Kg |            |                |                                                               |                                                                  | 1              | [Modifier]       | 26     |                |          |
|     | H 🕧                                                  | ٩          | 3 Forets H     | iss Epaules 1.0                                               | Mm                                                               |                |                  | 1      | [Modifier]     | 28       |
|     | E 🚺                                                  | ٩          | 3 Lames S      | calpel Bizeau.D                                               | Devant Sc                                                        |                |                  | 1      | [Modifier]     | 28       |
|     | •                                                    | Q          | 4 Taies d'o    | oreiller noir en o                                            | oton 80 x 80 cm                                                  |                |                  | 1      | [Modifier]     | 25       |
|     | • 🕧                                                  | ٩          | Accu Acid      | e-Plomb 6V-3.2                                                | Ah 134X34X66Mr                                                   | ı              |                  | 1      | [Modifier]     | 27       |
|     | H 🕧                                                  | ٩          | Adaptateu      | r USB Wifi Asus                                               | AC53 90IG03P0                                                    | BM0R1          | 0 Nano WLAN 867  | 1      | [Modifier]     | 25       |
|     | • 🕧                                                  | ٩          | Adaptateu      | Adaptateur USB Wifi Edimax Pro NADAIN0206 EW-7711UAN V2 Bluet |                                                                  |                |                  |        | [Modifier]     | 27       |
|     | • 🕧                                                  | ٩          | Agrafe Hy      | /dr.4 Mors Pour Ps 170                                        |                                                                  |                |                  | 1      | [Modifier]     | 29       |
|     |                                                      |            |                |                                                               |                                                                  |                |                  |        |                |          |
|     | Cour                                                 | nottro     |                | monto                                                         | Annul                                                            |                | Dernies entre    | intron |                |          |

Etape 4 : Dans « Conditions de livraison », sélectionnez « Remplacer par » et cliquez sur « Modifier ».

| Modifier les conditions de vente                                                                                                    | ~    |
|----------------------------------------------------------------------------------------------------|------|
| Sélectionner une action<br>Modifier plusieurs annonces simultanément •                                                                                                    |      |
| 500 annonces                                                                                                    |      |
| Le Gestionnaire des conditions de vente vous permet de gérer vos conditions de paiement, de livraison et de retour à partir d'un emplacement centralisé. Nous avons créé pour vous des conditions de vente en fonction de l'historique de vos annonces. Vous pouvez modifier ces conditions, les supprimer et les renommer selon vos besoins. Vous pouvez également en créer d'autres. Vous pouvez choisir de désactiver cette fonctionnalité pour le moment, mais nous vous encourageons à gérer vos conditions de vente et à nous envoyer vos commentaires. En savoir plus |      |
| Conditions de paiement                                                                                                    |      |
| Aucune modification *                                                                                                    | mbre |
| Conditions de livraison                                                                                                    |      |
| Remplacer par Trais fixes:Livraison en R(4,80 EUR),Autre li#15 (21 177 annonces) T                                                                                                    |      |
| Afficher   Créer   Modifier                                                                                                    |      |
| 🕖 Si vous modiliez les conditions de livraison pour les annonces comportant des exceptions pour les riais de livraison rixes, ces exceptions                                                                                                    |      |
| seront perdues. Si vous souhaitez saisir ou modifier des exceptions pour les frais de livraison fixes, modifiez individuellement les<br>annonces concernées.                                                                                                    |      |

Etape 5 : Vous êtes sur la page « Modifier les conditions de livraison ».

Cochez les cases

« Appliquer ma règle sur les frais de livraison fixes » pour activez vos Règles 1

« Appliquer ma règle pour les promotions sur les frais de livraison » pour activez votre Règle 2 ou 3

Modifier les conditions de livraison

|                                                                                                    |        | *   |
|----------------------------------------------------------------------------------------------------|--------|-----|
| 207 caractère(s) restant(s)                                                                                                    |        |     |
| Définir comme conditions de livraison par défaut                                                                                                    |        |     |
|                                                                                                    |        |     |
| i Si vous proposez un délai d'expédition le jour même ou sous un jour, vos annonces pourront bénéficier des<br>avantages du programme Vendeur Top Fiabilité. En savoir plus |        | i   |
| *Livraison nationale®                                                                                                    |        |     |
| Frais fixes : mêmes coûts pour tous les acheteurs                                                                                                    |        |     |
| Services Coût Chaque objet supplémentaire                                                                                                    |        |     |
| Autre livraison en 48 h (1 à 2 jours ouvrables)       ▼       5,00       €       0,00       €       Livraison gratuite                                                      |        |     |
| Proposer un service supplémentaire                                                                                                    |        |     |
| Réductions sur les frais de livraison groupés                                                                                                    |        |     |
| Appliquer ma règle sur les frais de livraison fixes                                                                                                    |        | 2   |
| Appliquer ma règle pour les promotions sur les frais de livraison                                                                                                    |        |     |
|                                                                                                    | 3      |     |
|                                                                                                    |        |     |
| - Jane animpee                                                                                                    |        | -   |
| • indigue un champ obligateire                                                                                                    |        | •   |
| * incique un champ obligatoire Enregistrer et fermer Enregistrer sous                                                                                                    | Annule | r i |

Etape 6 : Cliquez sur « Enregistrer et fermer ».

Vous avez activé vos règles sur vos annonces.

 $\times$ 

**Important** : avec cette méthode, vous pouvez uniquement activer vos règles sur 2000 annonces simultanément. Si votre inventaire comporte plusieurs milliers d'annonces, vous pouvez également activer ces règles via l'outil Transfert de données, en chargeant un fichier Excel avec l'ensemble de vos numéros d'objets et les règles à activer.

#### Option B : Activer les règles via le Gestionnaire des conditions de vente

Etape 1 : Rendez-vous dans le Gestionnaire des conditions de vente

(https://www.bizpolicy.ebay.fr/businesspolicy/manage)

Etape 2 : Sélectionnez les conditions de livraison en cliquant « Livraison ».

| ebay Explorer par catégories -                 | Re         | chercher sur eB          | ay                                |                                                                        |                                                                                     | Toutes les catégories 🔹      | Rechercher              | Recherche approfondie     |
|------------------------------------------------|------------|--------------------------|-----------------------------------|------------------------------------------------------------------------|-------------------------------------------------------------------------------------|------------------------------|-------------------------|---------------------------|
| Accueil >Mon eBay >Mon compte >Gêre            | ır         |                          |                                   |                                                                        |                                                                                     |                              |                         |                           |
| Mon eBay : Compt<br>Activité Messages Cor      | te<br>mpte | Applications             |                                   |                                                                        |                                                                                     |                              |                         |                           |
| Mon compte «                                   | Gé         | rer vos conditi          | ions de vente                     |                                                                        |                                                                                     | Dé                           | sactiver   Envoyez-nous | s vos commentaires   Aide |
| Coordonnées                                    | в          | ienvenue dans            | le Gestionnaire des cond          | itions de vente                                                        |                                                                                     |                              |                         | ×                         |
| Adresses                                       |            | <u> </u>                 | Des conditions de vente ont déla  | eté créées sur la base des informations contenues dans vos annonce     | es en cours. Si nécessaire, vous pouvez modifier ou supprimer ces conditions, et co | ntinuer à en créer d'autres. |                         |                           |
| Préférences de<br>communication                |            | P .                      | Si vous n'avez pas d'annonces e   | en cours et si vous n'avez pas mis d'objets en vente au cours des 90 d | erniers jours, créez au moins une condition de chaque type pour finaliser une annor | ice.                         |                         |                           |
| Préférences du site                            |            | -p                       | En savoir plus                    |                                                                        |                                                                                     |                              |                         |                           |
| Gérer les communications<br>avec les acheteurs | Affict     | her : Toutes les conditi | ions • Paiement • Reter • Livrais | on                                                                     |                                                                                     |                              |                         |                           |
| Gestionnaire des<br>conditions de vente        |            | Créer des conditio       | ons 🗶 Associer les conditi        | ons aux annonces Supprimer les conditions Réviser les c                | randitions                                                                          | [ Regrouper ]                | les conditions de livr  | aison 1 En savoir plus    |
| Tableau de bord                                |            |                          | _                                 |                                                                        |                                                                                     | (                            |                         |                           |
| Mes évaluations                                |            | Choix d'action           | Type                              | Nom                                                                    | Description                                                                         | Mettre a joi                 | ur le statut            | Annonces 🗸                |
| Compte PayPal                                  |            | Modifier 💌               | Palement - par défaut             | Conditions de paiement 82973130                                        | PayPal, palement@coremplus.fr, Chèque personnel                                     |                              |                         | 39925 💌                   |
| Compte vendeur                                 |            | Modifier 💌               | Retour                            | Retours acceptés, Acheteur, 14 jours#138                               | Retours acceptés, Acheteur, 14 jours                                                |                              |                         | 39922 💌                   |
| Compte de don                                  |            | Modifier                 | Livraison                         | Frais fixes:Livraison en R(4,80 EUR),Autre li#15                       | Nationale: Frais fixes: Point Relais(4,80 EUR), Standard(6,80 EUR).                 |                              |                         | 21177 👻                   |
| Gestionnaire de litiges                        |            | Modifier                 | Livraison                         | Frais fixes:Colissimo(60,00 EUR),Autre livrai#0                        | Nationale: Frais fixes: Standard(60,00 EUR), Standard(40,00 EUR).                   |                              |                         | 7541 👻                    |
|                                                |            | Modifier 💌               | Livraison                         | Frais fixes:Livraison en R(5,50 EUR),Autre li#1                        | Nationale: Frais fixes: Point Relais(5,50 EUR), Standard(7,30 EUR).                 |                              |                         | 3464 🔫                    |
|                                                |            | Modifier 💌               | Livraison                         | Frais fixes:Livraison en R(Gratuit),Autre liv#60                       | Nationale: Frais fixes: Point Relais(0,00 EUR), Standard(4,00 EUR).                 |                              |                         | 2171 👻                    |
|                                                |            | Modifier                 | Livraison                         | Frais fixes:Livraison en R(3,40 EUR),Autre li                          | Nationale: Frais fixes: Point Relais(3,40 EUR), Standard(7,30 EUR).                 |                              |                         | 1969 🔻                    |
|                                                |            | Modifier                 | Livraison                         | Frais fixes:Livraison en R(4,40 EUR),Lettre S#1                        | Nationale: Frais fixes: Point Relais(4,40 EUR), Standard(2,70 EUR).                 |                              |                         | 1749 🔻                    |
|                                                |            | Modifier                 | Livraison                         | Frais fixes:Livraison en R(Gratuit),Autre liv#81                       | Nationale: Frais fixes: Point Relais(0,00 EUR), Standard(6,72 EUR).                 |                              |                         | 528 🔻                     |
|                                                |            | Modifier                 | Livraison                         | Frais fixes:Livraison en R(3,40 EUR),Lettre S                          | Nationale: Frais fixes: Point Relais(3,40 EUR), Standard(4,90 EUR).                 |                              |                         | 479 👻                     |

**Etape 3**: Cliquez sur « Modifiez » pour sélectionner la règle de livraison sur laquelle vous souhaitez activer vos règles 1,2,3.

#### Accueil >Mon eBay >Mon compte >Gérer

| Mon | eBay | : | Compte |
|-----|------|---|--------|

| Activité Messages Com                       | Applications                       |                                             |                     |                                                    |                               |                                                |
|---------------------------------------------|------------------------------------|---------------------------------------------|---------------------|----------------------------------------------------|-------------------------------|------------------------------------------------|
| Mon compte «                                | Gérer vos conditions               | de vente                                    |                     |                                                    |                               |                                                |
| Coordonnées                                 | Bienvenue dans le C                | estionnaire des conditio                    | ons de vente        |                                                    |                               |                                                |
| Adresses                                    |                                    |                                             |                     |                                                    |                               |                                                |
| Préférences de<br>communication             | P Si vo                            | us n'avez pas d'annonces en co              | ours et si vous n'a | vez pas mis d'objets en vente au                   | i cours des 90 derniers jours | s réez au moins une condition de chaque type p |
| Préférences du site                         | En s                               | avoir plus                                  |                     |                                                    |                               |                                                |
| Gérer les communications avec les acheteurs | Afficher : Toutes les conditions • | Paiement • Retour • Livraison               |                     |                                                    |                               |                                                |
| Gestionnaire des                            |                                    |                                             |                     | ~                                                  | ~                             |                                                |
| conditions de vente                         | Créer des conditions               | <ul> <li>Associer les conditions</li> </ul> | aux annonces        | nces Supprimer les conditions Réviser les conditio |                               |                                                |
| Tableau de bord                             | Choix d'action                     | Туре                                        | Nom                 |                                                    | (                             | Description                                    |
| Mes évaluations                             | -                                  |                                             |                     |                                                    |                               |                                                |
| Compte PayPal                               | Modifier                           | Livraison - par défaut                      | Livraise            | on 5 euros, exped 2 jours                          |                               | Nationale: Frais fixes: Standard(5,00 EUR).    |
| Compte vendeur                              | Madifiar                           | Livrainon                                   | Livraio             | an Gratuita                                        |                               | lationala: Erais fixes: Standard/0.00 EUD)     |
| Compte de don                               |                                    | LIVIAISON                                   | LIVIAIS             | on Gratuite                                        | 1                             | valionale. Frais lixes. Standard(0,00 EOR).    |
| Inscriptions                                | Modifier 💌                         | Livraison                                   | Livraise            | on 5 euros, exped 2 jours Copy                     | 1                             | Nationale: Frais fixes: Standard(5,00 EUR).    |
| Gestionnaire de litiges                     |                                    |                                             |                     |                                                    |                               |                                                |
|                                             |                                    |                                             |                     |                                                    |                               | < 1 >                                          |

Etape 4 : Vous êtes sur la page « Modifier les conditions de livraison ».

#### Cochez les cases

- « Appliquer ma règle sur les frais de livraison fixes » pour activez vos Règles 1
- « Appliquer ma règle pour les promotions sur les frais de livraison » pour activez votre Règle 2 ou 3

#### Modifier les conditions de livraison

| 207 caractère(s) restant(s)                                                                                                    | 11     | *    |
|----------------------------------------------------------------------------------------------------|--------|------|
| Définir comme conditions de livraison par défaut                                                                                                    |        |      |
| i Si vous proposez un délai d'expédition le jour même ou sous un jour, vos annonces pourront bénéficier des<br>avantages du programme Vendeur Top Fiabilité. En savoir plus |        | ł    |
| * Livraison nationale®                                                                                                    |        |      |
| Frais fixes : mêmes coûts pour tous les acheteurs                                                                                                    |        |      |
| Services Coût Chaque objet supplémentaire                                                                                                    |        |      |
| Autre livraison en 48 h (1 à 2 jours ouvrables) ▼ 5,00 € 0,00 € Livraison gratuite                                                                                          |        |      |
| Proposer un service supplémentaire                                                                                                    |        |      |
| Réductions sur les frais de livraison groupés                                                                                                    |        |      |
| Appliquer ma règle sur les frais de livraison fixes                                                                                                    |        |      |
| Appliquer ma règle pour les promotions sur les frais de livraison                                                                                                    |        |      |
| Délai d'expédition                                                                                                    | 43     |      |
| 2 jours ouvrables                                                                                                    |        | _    |
| indique un champ obligatoire Enregistrer et fermer Enregistrer sous                                                                                                    | Annule | er i |

Etape 5 : Cliquez sur « Enregistrer et fermer ».

 $\times$ 

### PARTIE 4 : Le résultat final sur la fiche produit vue par les acheteurs

#### Visibles sur les annonces par les clients

Description Livraison et palements

| eu de livraison : France                                                                                                    | Loaanstle, Franse méli opelita                                                                                                    | ine                                                |                                                             |                                                                   |                                                                                      |          |
|----------------------------------------------------------------------------------------------------|----------------------------------------------------------------------------------------------------|----------------------------------------------------|-------------------------------------------------------------|-------------------------------------------------------------------|--------------------------------------------------------------------------------------|----------|
| antitė : 1 Chang                                                                                                    | er de pays : France 🗸                                                                                                    |                                                    |                                                             | Code postal : 75002 Afficher                                      | les frais                                                                            |          |
| Livraison et expédition                                                                                                    |                                                                                                    | Vers                                               | Service                                                     | Délai de livraison <u>*</u>                                       |                                                                                      |          |
| 7,95 EUR                                                                                                    |                                                                                                    | France                                             | Standard (Colissimo)                                        | Estimé entre le mer. 16                                           | ð déc. et le ven. 18 déc.                                                            |          |
| Remise en mains propres gratui                                                                                                    | te                                                                                                    | France                                             | Remise en mains propres                                     |                                                                   |                                                                                      |          |
| Envoyé sous 3 jours ouvrés apr<br>scription                                                                                                    | ès réception du paiement.<br>et paiements                                                                                                    |                                                    |                                                             |                                                                   |                                                                                      | ^        |
| Envoyé sous 3 jours ouvrés apr<br>scription Livraison                                                                                                    | ès réception du paiement. et paiements                                                                                                    |                                                    |                                                             |                                                                   |                                                                                      | ^        |
| scription Livraison<br>ndeur assume l'entière response                                                                                                    | et paiements                                                                                                    |                                                    |                                                             |                                                                   |                                                                                      | Règle 3  |
| Envoyé sous 3 jours ouvrés apr<br>scription Livraison<br>ndeur assume l'entière respo<br>ivraison et expédition<br>layez au maximum 20,00 EL                                                                                                    | et palements nsabilité de cette annonce. R de frais de livraison pour                                                                                               | tous les objets a                                  | dmissibles achetés auprès d                                 | ə hugolili2207.                                                   |                                                                                      | Règle 3  |
|                                                                                                    | et paiements nsabilité de cette annonce. R de frais de livraison pour i Dit Leauwette, France mél                                                                   | tous les objets a<br>tropolitaine                  | dmissibles achetés auprès d                                 | ə hugolili2207.                                                   |                                                                                      | Règle 3  |
|                                                                                                    | es réception du paiement. et paiements nsabilité de cette annonce. R de frais de livraison pour i Dit Leauwette, France méd er                                      | tous les objets a<br>tropolitaine                  | dmissibles achetés auprès d                                 | ə hugolili2207.                                                   |                                                                                      | Règle 3  |
| Scription     Livraison     deur assume l'entière response     ivraison et expédition     tayez au maximum 20,00 EL     ieu où se trouve l'objet : Éleu     ieu de Invraison : Monde entu     ieux exclus : Afrique, Amériq                                                                                                    | et paiements et paiements sabilité de cette annonce. R de frais de livraison pour i Dit Leauwette, France mél er ue du Sud, Boîte postale                           | tous les objets a<br>tropolitaine                  | dmissibles achetés auprès d                                 | ə hugolili2207.                                                   |                                                                                      | Règle 3  |
| Envoyé sous 3 jours ouvrés apr<br>Scription Livraison<br>Ideur assume l'entière respo<br>ivraison et expédition<br>layez au maximum 20,00 EL<br>ieu où se trouve l'objet : Élet<br>ieu de Ivraison : Monde enti<br>ieux exclus : Afrique, Amérique<br>uuantité : 1 C                                                               | et paiements et paiements nsabilité de cette annonce. R de frais de livraison pour i Dit Leauwette, France mél er ue du Sud, Boîte postale ihanger de pays : France | tous les objets a<br>tropolitaine                  | dmissibles achetés auprès d                                 | 9 hugolili2207.<br>Code postal : 75002                            | Afficher les frais                                                                   | Règle 3  |
| Envoyé sous 3 jours ouvrés apr<br>scription Livraison<br>ndeur assume l'entière respo<br>ivraison et expédition<br>'ayez au maximum 20,00 EU<br>ieu où se trouve l'objet : Éleu<br>ieu où se trouve l'objet : Éleu<br>ieu ce ilvraison : nonde enti<br>ieux exclus : Afrique, Amériq<br>puantité : 1 co<br>Livraison et expédition | et paiements et paiements nsabilité de cette annonce. R de frais de livraison pour i Dit Leauwette, France mél et ue du Sud, Boîte postale changer de pays : France | tous les objets a<br>tropolitaine<br>Vers          | dmissibles achetés auprès d                                 | e hugolili2207.<br>Code postal : 75002<br>Déla d                  | Afficher les frais                                                                   | Règle 3  |
| Envoyé sous 3 jours ouvrés apr<br>escription Livraison<br>endeur assume l'entière responne<br>Livraison et expédition<br>Payez au maximum 20,00 EU<br>Lieu où se trouve l'objet : Éleu<br>Lieu exclus : Afrique, Amériq<br>Quantité : 1 c<br>Livraison et expédition<br>8,95 EUR                                                   | et paiements et paiements nsabilité de cette annonce. R de frais de livraison pour U Dit Leauwette, France mét er ue du Sud, Boîte postale changer de pays : France | tous les objets a<br>tropolitaine<br>Vers<br>Franc | dmissibles achetés auprès d<br>Service<br>se Standard (Coli | e hugolili2207.<br>Code postal : 75002<br>Délai d<br>ssimo) Estim | Afficher les frais<br>e livraison <u>*</u><br>é entre le <b>mer. 16 déc. et le v</b> | /Règle 3 |